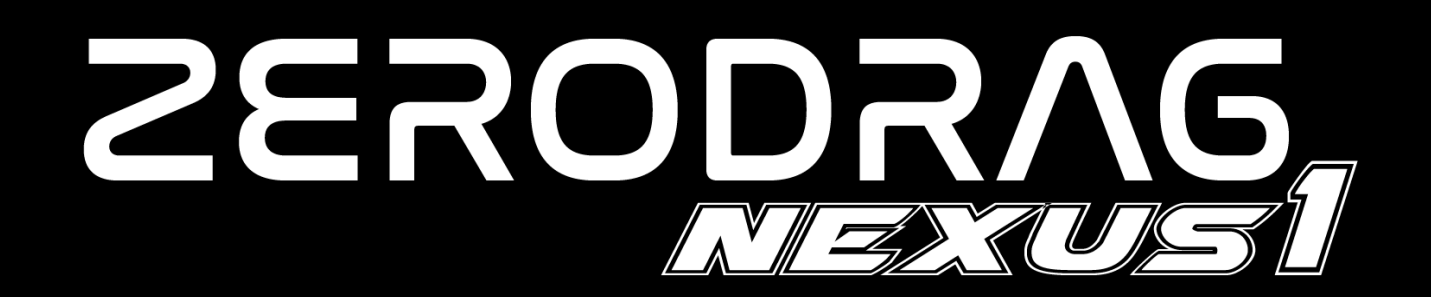

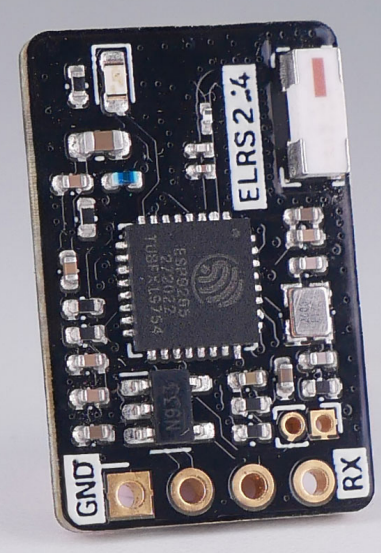

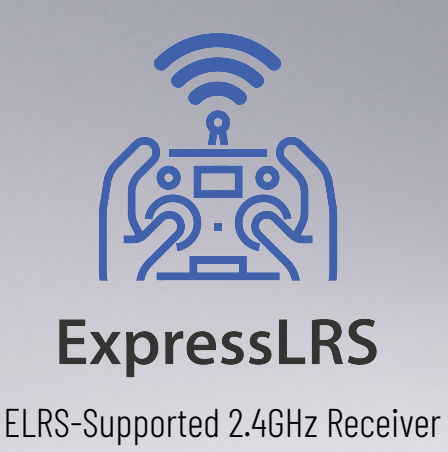

# **USER MANUAL**

VERSION 1.1 08/02/2024

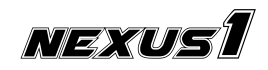

|     | INDEX                  |          |  |  |  |  |
|-----|------------------------|----------|--|--|--|--|
|     | CONTENT                | PAGE NO. |  |  |  |  |
| 1   | Product Description    | 3        |  |  |  |  |
| 2   | Specifications         | 3        |  |  |  |  |
| 3   | In The Box             | 3        |  |  |  |  |
| 4   | Pinout                 | 4        |  |  |  |  |
| 5   | Wiring & Configuration | 4        |  |  |  |  |
| 5.1 | Betaflight             | 4        |  |  |  |  |
| 5.2 | INAV                   | 6        |  |  |  |  |
| 5.3 | PX4 / ARDUPILOT        | 8        |  |  |  |  |
| 6   | Binding                | 9        |  |  |  |  |
| 6.1 | Bind Phrase Method     | 9        |  |  |  |  |
| 6.2 | Conventional Method    | 10       |  |  |  |  |
| 7   | Binding Verification   | 11       |  |  |  |  |
| 8   | Troubleshooting        | 12       |  |  |  |  |
| 9   | Contact                | 12       |  |  |  |  |
| 10  | Reference              | 12       |  |  |  |  |

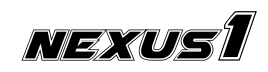

### **1. Product Description**

The **ZERODRAG Nexus1** receiver is built upon the ExpressLRS project, an open-source RC link designed for various RC applications. ExpressLRS is dedicated to optimizing link performance in terms of speed, latency, and range, positioning itself as one of the fastest RC links with impressive long-range capabilities. The receiver, featured in the **ZERODRAG Nexus1**, surpasses the stability of signal transmission compared to old generation 2.4GHz links.

### 2. Specifications

The ZERODRAG Nexus1 Receiver boasts the following specifications:

- Weight:
  - ▶ Receiver: 1.2g
  - ▶ T-Antenna: 2.29g
- Dimension: 20mm\*13mm
- Maximum Telemetry Power: 10 mW
- Frequency Bands: 2.4GHz ISM
- Input Voltage: 5V
- Antenna Connector: IPEX 1

### 3. In The Box

1 x Nexus1 receiver 1 x T-Antenna 3 x Heat shrink tube 4 x Silicone cable (Black, <mark>Red</mark>, <u>Blue, Green</u>)

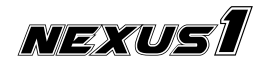

### 4. Pinout

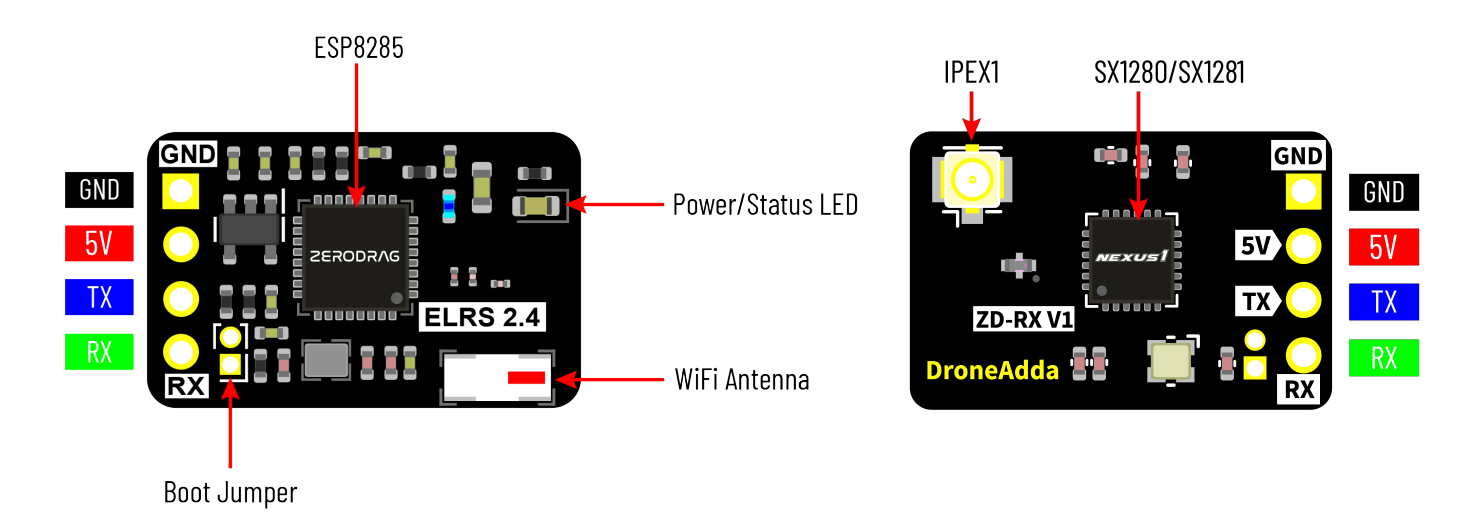

### 5. Wiring & Configuration

For connecting the ZERODRAG Nexus1 receiver to a flight controller using UART1 with the CRSF protocol:

- Connect Nexus1's TX to UART1 RX of the Flight Controller and Nexus1's RX to UART1 TX of the Flight Controller.
- Connect Nexus1 **5V** and **GND** pads to the 5V and ground pads of the flight controller.

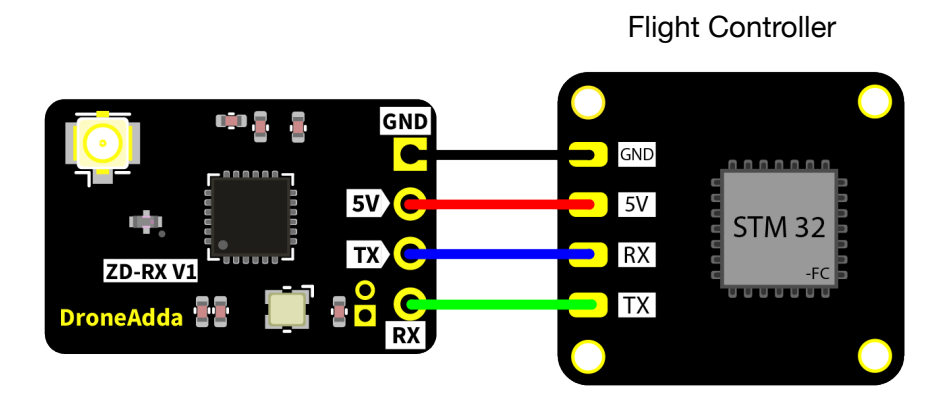

#### 5.1. Betaflight

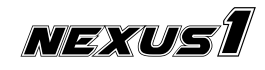

1. In the Betaflight Configurator, assign **UART1** by enabling **Serial Rx** slider for receiver in the **Ports** tab, as shown below.

| BETAFL<br>Configurator: 10.9.0<br>Formware: 4.3.1 BTEL<br>Target: WH/WHOT222<br>2023-11-30 @17:08:46 – Arming Dis | (6979436)<br>(8979436)<br>(8174327752)<br>sabled |                                                                                              |                                                                             |                                                                    | A A A A A A A A A A A A A A A A A A A | Dataflasht free 08            | Update<br>Firmware                           |            |                   |  |
|----------------------------------------------------------------------------------------------------|--------------------------------------------------|----------------------------------------------------------------------------------------------|-----------------------------------------------------------------------------|--------------------------------------------------------------------|---------------------------------------|-------------------------------|----------------------------------------------|------------|-------------------|--|
| ✓ Setup ✓ Ports                                                                                                   |                                                  |                                                                                              |                                                                             |                                                                    |                                       |                               | WIKI                                         |            |                   |  |
| Configuration                                                                                                    | Note: not all co<br>Note: Do NOT o               | mbinations are valid. When the flight contr<br>disable MSP on the first serial port unless y | oller firmware detects this the serial<br>ou know what you are doing. You m | port configuration will be rese<br>ly have to reflash and erase yo |                                       |                               |                                              |            |                   |  |
|                                                                                                    | Identifier                                       | Configuration/MSP                                                                            | Serial Rx Te                                                                | emetry Output                                                      | Sensor Input                          | Pe                            | eripherals                                   |            |                   |  |
|                                                                                                    |                                                  |                                                                                              | Disab                                                                       |                                                                    |                                       |                               |                                              |            |                   |  |
|                                                                                                    |                                                  | ○ 115200 ∨                                                                                   | C Disab                                                                     |                                                                    |                                       |                               |                                              |            |                   |  |
|                                                                                                    |                                                  | ◯ 115200 ~                                                                                   | Disab                                                                       |                                                                    |                                       |                               |                                              |            |                   |  |
|                                                                                                    |                                                  |                                                                                              | O Disab                                                                     |                                                                    |                                       |                               |                                              |            |                   |  |
|                                                                                                    |                                                  |                                                                                              | Disab                                                                       |                                                                    |                                       |                               |                                              | $\sim$     |                   |  |
|                                                                                                    |                                                  | 115200 ~                                                                                     | Disab                                                                       |                                                                    |                                       |                               |                                              |            |                   |  |
|                                                                                                    |                                                  | 115200 V                                                                                     | U Disto                                                                     |                                                                    |                                       |                               |                                              |            |                   |  |
| NI Video T                                                                                                    |                                                  | Configuration/MSP                                                                            | Serial Rx                                                                   |                                                                    | Telemetry Output                      |                               | Sensor Input                                 |            | Peripherals       |  |
| USB VCP                                                                                                    |                                                  | <b>115200</b> ~                                                                              |                                                                             | Dis                                                                | abled V AUTO V                        |                               | Disabled ~ AUTO                              | <b>)</b> ~ | Disabled V AUTO V |  |
| I Blackbe UART1                                                                                                   |                                                  | <u> </u>                                                                                     |                                                                             | Dis                                                                | abled V AUTO V                        |                               | Disabled ~ AUT                               | <b>)</b> ~ | Disabled V AUTO V |  |
| UART2                                                                                                    |                                                  | <u> </u>                                                                                     |                                                                             | Dis                                                                | abled V AUTO V                        |                               | Disabled ~ AUT                               | <b>)</b> ∨ | Disabled V AUTO V |  |
| UART3                                                                                                    |                                                  | <u> </u>                                                                                     |                                                                             | Dis                                                                | abled VAUTO V                         |                               | Disabled ~ AUT                               | <b>)</b> ~ | Disabled V AUTO V |  |
| Port utilization: D: 0 % U: 0 % Pac                                                                               | cket error: 0   I2C                              | error: 7 Cycle Time: 123 CPU Loa                                                             | id: 25 %                                                                    |                                                                    | Configurator: 10.9.0 (6979            | 43b) , Firmware: 4.3.1 BTFL , | Save and Reboot Target: WH/WHF722(STM32F7X2) |            |                   |  |

2. In the **Receiver** tab, select **Serial (via UART)** in **Receiver Mode** and choose **CRSF** in **Serial Receiver Provider** from the dropdown, as shown below.

| BETAFL                             | IGHT                                                                                                    |                                                                                                    |
|------------------------------------|----------------------------------------------------------------------------------------------------|----------------------------------------------------------------------------------------------------|
|                                    |                                                                                                    | Shart.co                                                                                                    |
|                                    |                                                                                                    |                                                                                                    |
|                                    |                                                                                                    |                                                                                                    |
|                                    | Always check that your Fallsafe is working properly! The settings are in the Fal                                                                                            | taufe tauk, which requires Expert Mode.                                                                                                    |
|                                    | One the latest is formulated     One the hardware ADC filter in the Transmitter if using OpenTx or EdgeTx.                                                                  |                                                                                                    |
|                                    | Basic Setup: Configure the 'Receiver' settings correctly. Choose the correct 'Channel<br>to ~1000 to ~2009, and set the midpoint to 1500. For more information, read the do | Mag Te by an adds. Check that the Kok, Pich and other bair graphs move correctly. Adjust the channel endpoint or range values in the transmitter<br>contenderation.                                                                                                    |
|                                    |                                                                                                    | Receiver                                                                                                    |
|                                    |                                                                                                    | Serial (via LART) Receiver Mode                                                                                                    |
| 📩 Receiver                         |                                                                                                    | The ILIES for the available much be not in Series by Can the Barrer table                                                                                                    |
| 2 Modes                            |                                                                                                    | select the correct data format from the drop-down, balax                                                                                                    |
|                                    |                                                                                                    | CREar V Serial Receive Provider                                                                                                    |
|                                    |                                                                                                    | Telemetry                                                                                                    |
|                                    | D-11/21                                                                                                    | TELEMETRY Telementy autout                                                                                                    |
|                                    | Pitch (E) 1500                                                                                                    |                                                                                                    |
|                                    | Yaw [R] 1500                                                                                                    | RSSI (Sienal Streneth)                                                                                                    |
|                                    | AUX 1 1500                                                                                                    | Receiver                                                                                                    |
|                                    | AUX 2 1500                                                                                                    |                                                                                                    |
|                                    | AUX 3 1900<br>AUX 4 1500                                                                                                    |                                                                                                    |
|                                    | AUX 5 1500                                                                                                    | Receiver Mode                                                                                                    |
|                                    | AUX 6 1500                                                                                                    |                                                                                                    |
|                                    | AUX 8 1500                                                                                                    |                                                                                                    |
|                                    | AUX 9 1500                                                                                                    |                                                                                                    |
|                                    | AUX 10 1500                                                                                                    | • The UART for the receiver must be set to 'Serial Rx' (in the <i>Port</i> s tab)                                                                                                    |
|                                    |                                                                                                    | Solort the correct data format from the drain down below.                                                                                                    |
| Port utilization: D: 29 % U: 3 % P | acket error: 0   I2C error: 7   Cycle Time: 124   CPU Load: 26 %                                                                                                    | - Select the confect data format normat normat |
|                                    |                                                                                                    |                                                                                                    |
|                                    |                                                                                                    | CRSE V Serial Receiver Provider                                                                                                    |
|                                    |                                                                                                    |                                                                                                    |
|                                    |                                                                                                    |                                                                                                    |

Save changes and reboot the flight controller by selecting the **Save And Reboot** on the bottom right corner.

**Note:** These steps, using UART1 as an example, provide a concise guide for integrating ZERODRAG Nexus1 with Betaflight firmware. Depending on the free UARTs available on your flight controller, select the appropriate UART as per your wiring with Nexus1 Receiver.

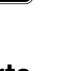

5

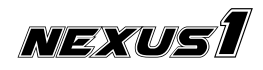

#### 5.2. INAV

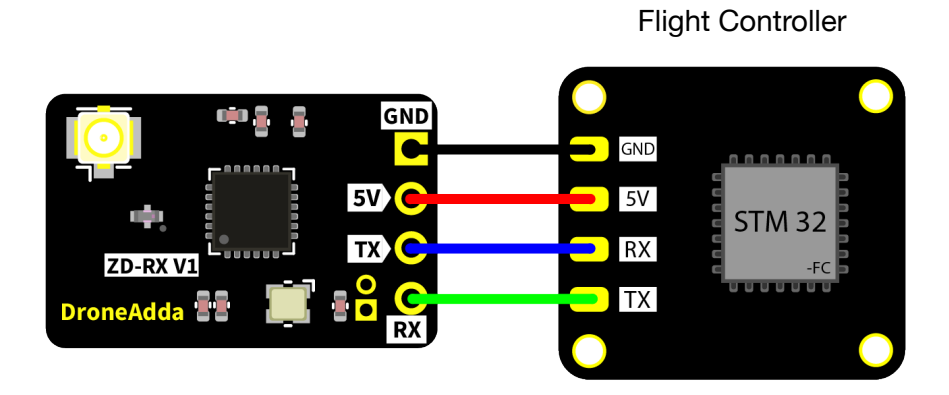

1. In the INAV Configurator, assign **UART1** by enabling **Serial Rx** slider for receiver in the **Ports** tab, as shown below.

|                                |                              |                                                                 | INAV                                                                                                    | Configurator                                                                                                   |                                     |                                          |                              |            |
|--------------------------------|------------------------------|-----------------------------------------------------------------|----------------------------------------------------------------------------------------------------|----------------------------------------------------------------------------------------------------|-------------------------------------|------------------------------------------|------------------------------|------------|
|                                |                              |                                                                 |                                                                                                    |                                                                                                    | Flow Sonar Speed                    | No dataflash<br>chip found<br>Battery pr | ofile 1 🗢 Disconnect         | \$P        |
| 2023-12-05 @ 15:12:56 PWM outp | put is disabled.             | Motors and servos will r                                        | ot work. Use <u>Outputs</u> tab to enable!                                                                  |                                                                                                    |                                     |                                          | Show Loj                     | 5          |
| Setup                          | Ports                        |                                                                 |                                                                                                    |                                                                                                    |                                     |                                          | DOCUMENTATION                |            |
| Calibration                    | Note: not all<br>Note: Do NO | l combinations are valid. Whe<br>OT disable MSP on the first se | en the flight controller firmware detects this the sei<br>rial port unless you know what you are doing. You | rial port configuration will be res<br>may have to reflash and erase y                                         | et.<br>our configuration if you do. |                                          |                              |            |
| € Ports                        | Identifier                   | Data                                                            | Telemetry                                                                                                   | RX                                                                                                    | Sensors                             | Peripherals                              |                              |            |
| Configuration                  | USB VCP                      | MSP 115200                                                      | ✓ Disabled ✓ AUTO ✓                                                                                         | Serial RX                                                                                                    | Disabled v 115200 v                 | Disabled                                 | ~ 115200 ~                   |            |
| <ul> <li>Failsafe</li> </ul>   | UART1                        | MSP 115200                                                      | ✓ Disabled ✓ AUTO ✓                                                                                         | Serial RX                                                                                                    | Disabled V 115200 V                 | Disabled                                 | ✓ 115200 ✓                   |            |
| PID tuning                     | UART2                        | MSP 115200                                                      | ✓ Disabled ✓ AUTO ✓                                                                                         | Serial RX                                                                                                    | Disabled V 115200 V                 | Disabled                                 | <ul><li>✓ 115200 ✓</li></ul> |            |
| Advanced Tuning                | UART3                        | MSP 115200                                                      | ✓ Disabled ✓ AUTO ✓                                                                                         | Serial RX                                                                                                    | Disabled V 115200 V                 | Disabled                                 | ✓ 115200 ✓                   |            |
| Programming                    | UART4                        | MSP 115200                                                      | ✓ Disabled ✓ AUTO ✓                                                                                         | Serial RX                                                                                                    | Disabled V 115200 V                 | Disabled                                 | ~ 115200 ~                   |            |
| Receiver                       | UART5                        | MSP 115200                                                      | ✓ Disabled ✓ AUTO ✓                                                                                         | Serial RX                                                                                                    | Disabled V 115200 V                 | Disabled                                 | ✓ 115200 ✓                   |            |
| 8 Modes                        |                              |                                                                 |                                                                                                    |                                                                                                    |                                     |                                          |                              |            |
| UART1                          | MSP 11                       | 5200 ~                                                          | Disabled V AUTO V                                                                                           | Serial R                                                                                                    | K Disabled v 11                     | 5200 ~                                   | Disabled                     | ✓ 115200 × |
| s GPS                          |                              |                                                                 |                                                                                                    |                                                                                                    |                                     |                                          |                              |            |
| Magnetometer                   |                              |                                                                 |                                                                                                    |                                                                                                    |                                     |                                          |                              |            |
| Mission Control                |                              |                                                                 |                                                                                                    |                                                                                                    |                                     |                                          |                              |            |
| OSD                            |                              |                                                                 |                                                                                                    | •                                                                                                    |                                     |                                          |                              |            |
| LED Strip                      |                              |                                                                 |                                                                                                    |                                                                                                    |                                     |                                          |                              |            |
| - Sensors                      |                              |                                                                 |                                                                                                    |                                                                                                    |                                     |                                          |                              |            |
| Tethered Logging               |                              |                                                                 |                                                                                                    |                                                                                                    |                                     |                                          |                              |            |
| Blackbox                       |                              |                                                                 |                                                                                                    |                                                                                                    |                                     |                                          | Save and Reboot              |            |
| l cu                           |                              |                                                                 |                                                                                                    | - Luna - Lunar - Lunar - Lunar - Lunar - Lunar - Lunar - Lunar - Lunar - Lunar - Lunar - Lunar - Lunar - Lunar |                                     |                                          |                              |            |

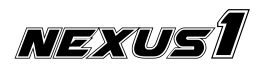

6

2. In the **Configuration** tab, slide the **Telemetry Output** slider to allow telemetry data to be received on your radio.

| • • •                                             |                                                                                                    | NAV Configurator                 |                                                                                                    |                                                               |                 |  |  |  |
|---------------------------------------------------|----------------------------------------------------------------------------------------------------|----------------------------------|----------------------------------------------------------------------------------------------------|---------------------------------------------------------------|-----------------|--|--|--|
| CONFIGURATOR 61.0<br>FC FIRMWARE 6.1.1 (MATEKF405 |                                                                                                    |                                  |                                                                                                    | Ne dezilisiń<br>chip found<br>Profile 1 ¢ Battery profile 1 ¢ | Disconnect      |  |  |  |
| Setup     Calibration                             | Roll & Pitch board orientation is available only in the CLI. Do not use it to<br>for the level flight! Use Fixed Wing Level Trim on the PID tuning tab unde<br>instead (w_level_pitch_trim). | trim the airplane<br>r Mechanics | Battery Settings                                                                                      | Number of cells (0 = auto)                                    | ©               |  |  |  |
| Mixer     Outputs     Ke Ports                    | 0.0 S Yaw Degrees                                                                                                    |                                  | 4.25         Maximum cell voltage for cell count detection           3.3         Minimum Cell Voltage |                                                               |                 |  |  |  |
| Configuration                                     | Other Features                                                                                                    |                                  | 4.2<br>3.5                                                                                            | Maximum Cell Voltage Warning Cell Voltage                     |                 |  |  |  |
| 🗇 Failsafe                                        | Stop motors on low throttle                                                                                                    |                                  | mAh ~                                                                                                 | Battery Capacity Unit                                         |                 |  |  |  |
| ക PID tuning                                      | GPS for navigation and telemetry                                                                                                    | 9                                | 0                                                                                                    | Capacity                                                      |                 |  |  |  |
| Programming                                       | Telemetry output                                                                                                    | 0                                |                                                                                                    | Critical Capacity (remaining %)                               |                 |  |  |  |
| d Receiver                                        | Reversible motors mode (for use with reversible ESCs)                                                                                                    | 0                                |                                                                                                    |                                                               |                 |  |  |  |
| Modes                                             | Analog RSSI input Multi-color RGB LED strip support                                                                                                    | 0                                |                                                                                                    |                                                               |                 |  |  |  |
| Agustinents                                       | OLED Screen Display                                                                                                    | 0                                |                                                                                                    |                                                               |                 |  |  |  |
| Ø Magnetometer                                    | Blackbox flight data recorder                                                                                                    | 0                                |                                                                                                    |                                                               |                 |  |  |  |
| Mission Control                                   | Enable motor and servo output                                                                                                    | 0                                |                                                                                                    |                                                               |                 |  |  |  |
| OSD                                               | CPU based SPI                                                                                                    |                                  |                                                                                                    |                                                               |                 |  |  |  |
| - Sensors                                         | Permanently enable AIRMODE                                                                                                    |                                  |                                                                                                    |                                                               |                 |  |  |  |
| 🖼 Tethered Logging                                | Permanently enable Launch Mode for Fixed Wing                                                                                                    |                                  |                                                                                                    |                                                               |                 |  |  |  |
| I Blackbox                                        |                                                                                                    |                                  |                                                                                                    |                                                               | Save and Reboot |  |  |  |
| CLI                                               |                                                                                                    | and at that sound a feed of      | C Dura mala OV                                                                                        |                                                               |                 |  |  |  |

3. In the **Receiver** tab, select **SERIAL** in **Receiver Type** and choose **CRSF** in **Serial Receiver Provider** from the dropdown, as shown below.

|                                     |                                                       |                                 | No distatistich         No distatistich         No distatistich         Image: Construction of the construction of the construction of t                                                   | ¢t <sub>o</sub> |
|-------------------------------------|-------------------------------------------------------|---------------------------------|----------------------------------------------------------------------------------------------------|-----------------|
| 2023-12-05 @ 15:12:56 PWM outj      | out is disabled. Motors and servos will not work. U   | se <u>Outputs</u> tab to enable | ite! Show                                                                                                    | Log             |
| ✓ Setup                             | Receiver                                              |                                 | DOCUMENTATI                                                                                                    | ON              |
| the ballions                        | Please read receiver chapter of the documentation. C  | anfigura carial part (if requir | und), receiver mode (caris) (apm (num), acceiver (for caris) receiver), biod receiver, cat channel man, configure channel and aciety (cance on TV caris                                                                                                    | hat             |
|                                     | all channels go from ~1000 to ~2000. Set midpoint (de | fault 1500), trim channels to   | to 1500, configure stick deadband, verify behaviour when TX is off or out of range. Make sure that the channel values all increase when you push the<br>adverse million is the TX.                                                                                                    | è               |
| outputs                             | IMPORTANT: Before flying read failsafe chapter of doc | umentation and configure fa     | fallsafe.                                                                                                    |                 |
| 🖌 Ports                             |                                                       |                                 |                                                                                                    | _               |
| Configuration                       | Channel Map                                           | RS                              | SSI Channel Receiver Mode                                                                                                    |                 |
| 💎 Failsafe                          | AETR                                                  | ↓ L                             | SERIAL V Receiver type                                                                                                    |                 |
| 우 DID tuning                        | Roll [A]                                              | 1500                            |                                                                                                    |                 |
|                                     | Pitch [E]                                             | 1500                            | Note: Remember to configure a Serial Port (via Ports tab) for the serial receiver                                                                                                    |                 |
| සු Advanced Tuning                  | Yaw [R]                                               | 1500                            | CRSF V Serial Receiver Provider                                                                                                    |                 |
| 🏟 Programming                       | Throttle [T]                                          | 885                             | OFF Serial Port Inverted (comparing to protocol default)                                                                                                    |                 |
| 📩 Receiver                          | CH 6                                                  | 1500                            | Contained and the second second secon | $-1$ $\lambda$  |
| Modes                               | CH 7                                                  | 1500                            | AUTO V Serial receiver hait-ouplex                                                                                                    |                 |
| Initial States                      | CH 8                                                  | 1500                            | DC Granabling                                                                                                    | - \             |
| †∔† Adjustments                     | CH 9                                                  | 1500                            | RC Smoothing                                                                                                    |                 |
| 🔉 GPS                               | CH 10                                                 | 1500                            | Lise automatic PC smoothing                                                                                                    |                 |
| (3) Magnetometer                    | CH 11                                                 | 1500                            | Receiver Mode                                                                                                    |                 |
| O Mission Control                   | CH 13                                                 | 1500                            |                                                                                                    |                 |
| V Mission Control                   | CH 14                                                 | 1500                            | SERIAI   Receiver type                                                                                                    |                 |
| 🚥 OSD                               | CH 15                                                 | 15 <mark>00</mark>              |                                                                                                    |                 |
| 🗍 LED Strip                         | CH 16                                                 | 1500                            | Notes Descendents and Common Control Dest ( to Desta to b) Control and the sector                                                                                                    |                 |
|                                     | CH 17                                                 | 1500                            | Note: Remember to configure a Serial Port (via Ports tab) for the serial receiver                                                                                                    |                 |
|                                     |                                                       | 1300                            | CDCC Serial Receiver Provider                                                                                                    |                 |
| E lethered Logging                  |                                                       |                                 | CRSF V Scharkeceiver Howder                                                                                                    |                 |
| : Blackbox                          |                                                       |                                 | OFF  Serial Port Inverted (comparing to protocol default)                                                                                                    |                 |
| Packet error: 0   12C error: 0   Cy | rcle Time: 502 CPU Load: 8% MSP version: 2 1          | MSP load: 0.4 MSP rou           | AUTO  Serial receiver half-duplex                                                                                                    |                 |

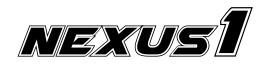

#### 5.3. PX4 / ARDUPILOT

#### 1. Wiring Diagram for **Cube**

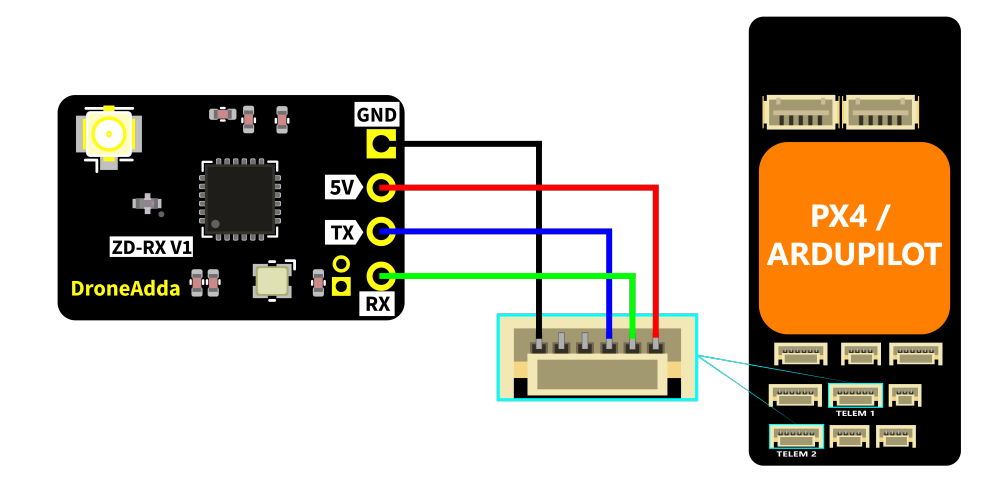

 In the Vehicle Setup tab, select Parameters then choose SERIAL and assign RCIN to SERIAL 1\_PROTOCOL, as shown below.

| QGroundControl |               |                  |                   |                                    | - | o X   |
|----------------|---------------|------------------|-------------------|------------------------------------|---|-------|
|                | Vehicle Setup |                  |                   |                                    |   |       |
| Summary        | Search:       | Clear            |                   |                                    |   | Tools |
|                | MSP           | SERIALO_BAUD     | 115200            | Serial0 baud rate                  |   |       |
| Firmware       | CA.           | SERIALO_PROTOCOL | MAVLink2          | Console protocol selection         |   |       |
| Frame          | 050           | SERIAL1_BAUD     | 57600             | Telem1 Baud Rate                   |   |       |
| Radio          | PILOT         | SERIAL1_PROTOCOL | RCIN              | Telem1 protocol selection          |   |       |
|                | PRX           | SERIAL2_BAUD     | 115200            | Telemetry 2 Baud Rate              |   |       |
| Flight Modes   | PSC           | SERIAL2_PROTOCOL | SToRM32 Gimbal Se | ial Telemetry 2 protocol selection |   |       |
|                | RALLY         | SERIAL3_BAUD     | 38400             | Serial 3 (GPS) Baud Rate           |   |       |
|                | RC            |                  | 38400             | Senal & Baud Pare                  |   |       |
| Power          | RELAY         | SERIAL4_PROTOCOL | GPS               | Serial4 protocol selection         |   |       |
| Motors         | RNGEND        | SERIALS_BAUD     | 57600             | Serial 5 Baud Rate                 |   |       |
| Safety         | RNGENDA       | SERIAL5_PROTOCOL |                   | SerialS protocol selection         |   |       |
|                | RSS           |                  |                   |                                    |   |       |
| Tuning         | 871           |                  |                   |                                    |   |       |
| Parameters     | SEDIAL        |                  |                   |                                    |   |       |
|                | SERIAL        |                  |                   |                                    |   |       |
|                | 35010         |                  |                   |                                    |   |       |
|                | SID           |                  |                   |                                    |   |       |
|                | SPRAY         |                  |                   |                                    |   |       |
|                | SRIL          |                  |                   |                                    |   |       |
|                | STAT          |                  |                   |                                    |   |       |
|                | THROW         |                  |                   |                                    |   |       |
|                | TUNE          |                  |                   |                                    |   |       |
|                | WINCH         |                  |                   |                                    |   |       |
|                | WPNAV         |                  |                   |                                    |   |       |
|                | WP            |                  |                   |                                    |   |       |
|                | Standard      |                  |                   |                                    |   |       |
|                | Advanced      | -                |                   |                                    |   |       |
|                | Other 7       | 1                |                   |                                    |   |       |

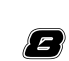

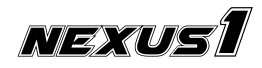

### 6. Binding

You can bind the Nexus1 receiver with your radio controller using two methods, the Bind Phrase method and the Conventional method. In Bind Phrase method your receiver and radio controller will use a unique bind phrase to exclusively establish a connection between them. A single Bind Phrase can be used to connect multiple receivers to a single radio controller. This ensures a safe and reliable method for connecting the receiver and the radio controller.

In the Conventional method binding is performed by finding the first active radio controller. If multiple radios in the vicinity of the receiver are in binding mode it can lead to a random binding with one of them.

#### 6.1. Bind Phrase Method

- 1. From Device Category dropdown, select ZeroDrag 2.4 GHz
- 2. From Device dropdown, select NexusOne 2.4GHz RX
- 3. Select **BINDING\_PHRASE** and enter your custom binding phrase.
- 4. Flash the receiver by clicking the flash button at the bottom of the page.

Note: Ensure that you enter the same Custom binding phrase as on your transmitter.

| •••    |                                 |                                                                |   |     |   |        |   |
|--------|---------------------------------|----------------------------------------------------------------|---|-----|---|--------|---|
|        |                                 | ExpressLRS Configurator 🗤 🗤                                    | = | a f | 0 | Ċ      |   |
| × 1    |                                 | Firmware version                                               |   |     |   |        |   |
| •<br>• | Device category<br>ZeroDrag 2.4 | OFFICIAL RELEASES GIT BRANCH GIT COMMIT LOCAL GIT PULL REQUEST |   |     |   |        | • |
| ?      | ZeroDrag Ne                     | xusONE 2.4GHz RX                                               |   |     |   |        | - |
|        |                                 | Contractor                                                     |   |     |   |        |   |
|        |                                 | ZeroDrag 2.4 GHz Device ZeroDrag NexusONE 2.4GHz RX            |   |     |   | •<br>• |   |
|        |                                 | Flashing Method  BetaflightPassthrough  UART  UART  WiFi       |   |     |   |        |   |
|        |                                 | Device options RESET                                           |   |     |   |        |   |

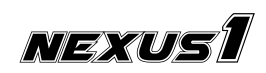

£

|    | ExpressLRS Configurator                                    |   |
|----|------------------------------------------------------------|---|
|    | Cevice options RESET                                       |   |
|    |                                                            |   |
| ٩, |                                                            |   |
|    | Regulatory domains Performance options                     |   |
| ≔  | REGULATORY_DOMAIN_EU_CE_2400 ? CLOCK_ON_FIRST_CONNECTION ? |   |
|    | REGULATORY_DOMAIN_ISM_2400 ONetwork                        |   |
| \$ | Binding phrase setup                                       |   |
| ?  |                                                            |   |
|    | Custom binding phrase                                      | h |
|    | Compatibility options                                      |   |
|    | BINDING_PHRASE ?                                           |   |
|    | Manual serial device selection                             |   |
|    | Flashing Options                                           |   |
|    |                                                            |   |
|    |                                                            |   |

#### **6.2. Conventional Method**

The binding process for the Nexus1 ELRS 2.4GHz receiver involves the following steps:

- Power on and off the receiver three times consecutively within a 1-second interval.
- Observe the receiver's LED, which should exhibit a double flashing pattern. This signals that the receiver has entered the binding mode.
- Initiate the binding status on the transmitter module or the radio transmitter. Once the LED status on the receiver changes to a solid light, the binding process is successful.

This concise set of instructions ensures a seamless binding procedure for the Nexus1 ELRS 2.4GHz receiver.

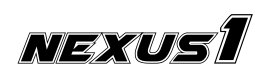

### 7. Binding Verification

You can verify the Nexus1 receiver's communication link in the configurator software you are using. As an example, the real-time input preview from the Betaflight configurator is shown below. When you move the joysticks on the radio controller you should see the data indicators changing in response.

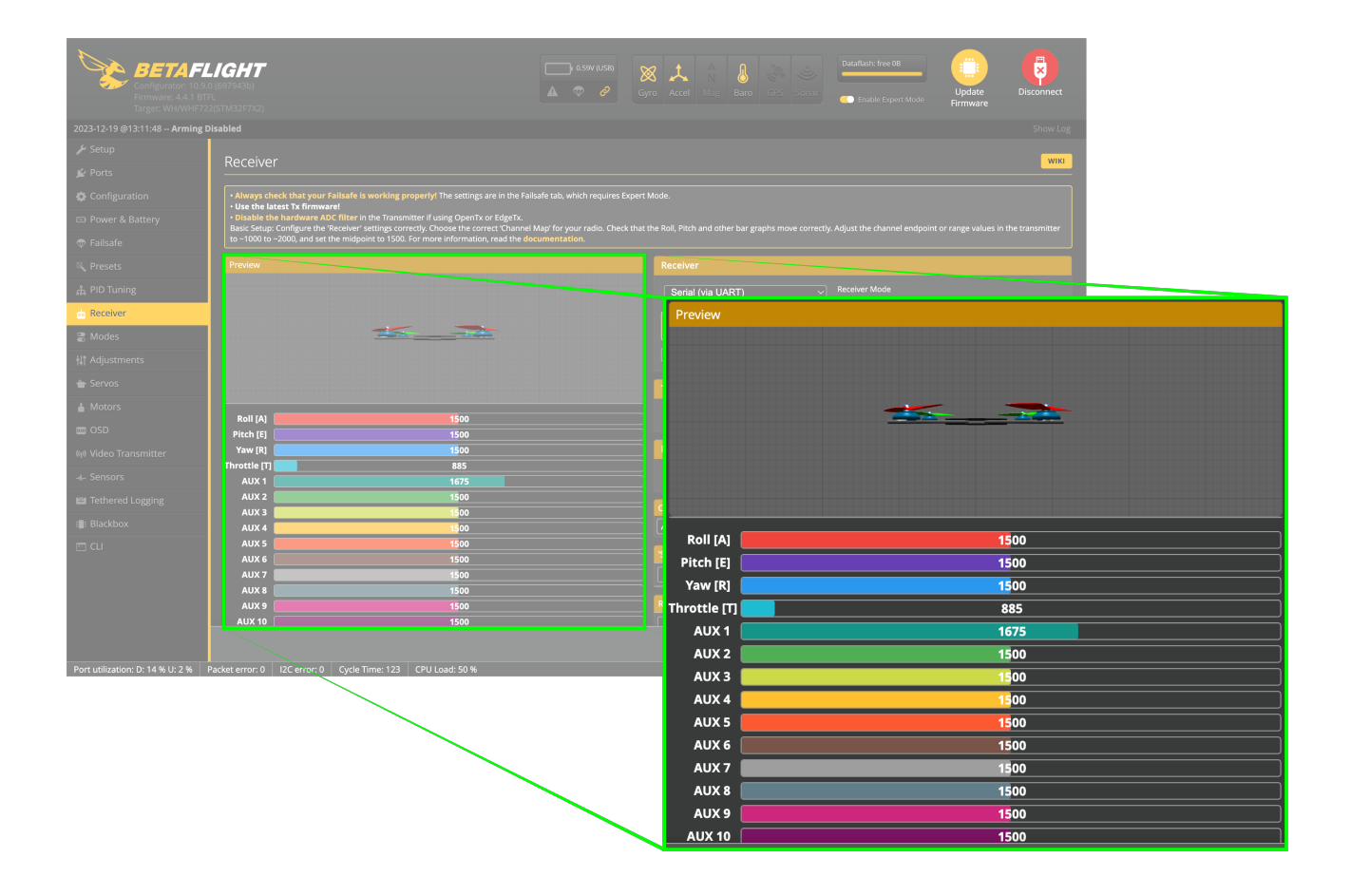

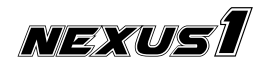

### 8. Troubleshooting

Receivers with a single color LED communicate their status as follows:

| LED Indication                  | Status                                                            |
|---------------------------------|-------------------------------------------------------------------|
| Slow blink 500ms on/off         | Waiting for connection from transmitter                           |
| Fast blinking 25ms on/off       | WiFi mode enabled                                                 |
| Medium speed blink 100ms on/off | Radio chip not detected                                           |
| Double blink then pause         | Binding mode enabled                                              |
| Triple blink then pause         | Connected to transmitter but mismatched model-match configuration |
| Solid on                        | Connected to a transmitter, or bootloader mode enabled            |

For LED status indication animation, you can visit the <u>Betaflight LED Status page</u> in the documentation.

**Important:** When using the receiver, ensure that the SBUS connection from DJI (Air Units) is disconnected. Failure to do so may result in the RX (receiver) entering boot mode unexpectedly. Please double-check this connection before use to prevent any operational issues.

### 9. Contact

- Website: <u>https://zerodrag.in/</u>
- Instagram: https://www.instagram.com/zerodrag.in/
- LinkedIn: <u>https://www.linkedin.com/company/zerodrag/</u>
- WhatsApp: <u>https://wa.me/9821734544</u>

### 10. Reference

- ExpressLRS GitHub page: <u>https://github.com/ExpressLRS</u>
- Official ExpressLRS website: <u>https://www.expresslrs.org/</u>.

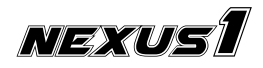